| ATTENTION:       | <br>                                 |          |          | i        | 1         |
|------------------|--------------------------------------|----------|----------|----------|-----------|
| GENERAL MANAGER  | IMPORTANT - All<br>Service Personnel |          |          |          |           |
| PARTS MANAGER    | Should Read and                      |          |          |          |           |
| CLAIMS PERSONNEL | provided, right.                     |          |          |          |           |
| SERVICE MANAGER  | © 2016 Subaru o                      | f Amerio | ca, Inc. | All righ | ts reserv |

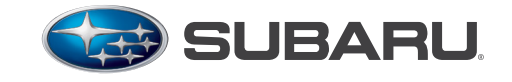

QUALITY DRIVEN® SERVICE

SERVICE BULLETIN

APPLICABILITY: All 2012 to 2015 Models Equipped with Fujitsu Ten (F10) Generation 1 (Gen1) Audio / Navigation Systems DATE: 02/25/16

SUBJECT: New SD Card Software Update Procedure

## **INTRODUCTION**

This bulletin announces a new procedure for updating the operating software used in F10 Gen1 audio / navigation systems. This new procedure eliminates the need to exchange the head unit / SD card to obtain software-related updates and operating enhancements.

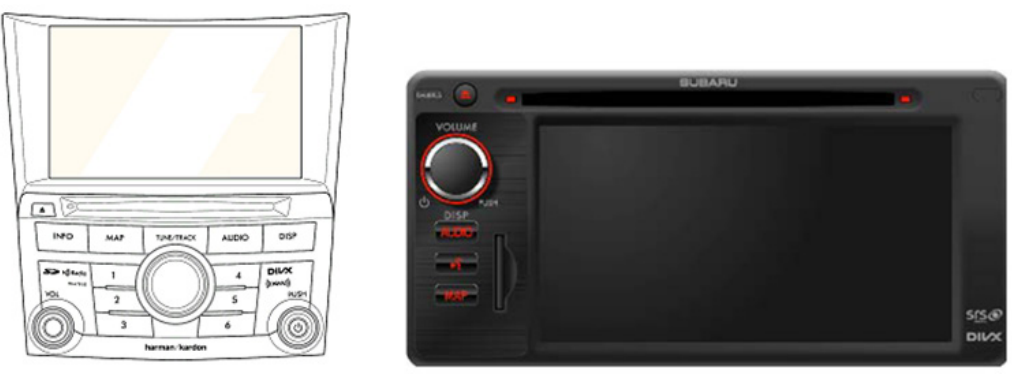

Legacy & Outback

**Other Models** 

This new, user-friendly method will take the place of any previous software update procedures and is applicable to the original or previously exchanged SD cards.

**NOTE:** This procedure is NOT to be used for updating Map update cards as shown here with a red "X". To update the software on a Map Update card, the customer must to contact HERE for assistance at: 1-866-462-8837 (M-F 8AM-6PM CST).

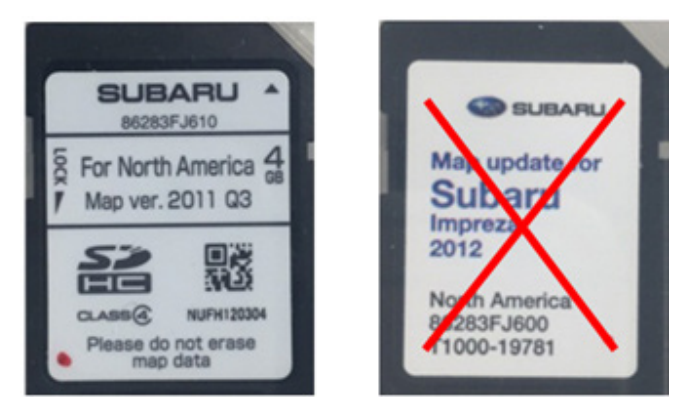

## Continued...

#### CAUTION: VEHICLE SERVICING PERFORMED BY UNTRAINED PERSONS COULD RESULT IN SERIOUS INJURY TO THOSE PERSONS OR TO OTHERS.

Subaru Service Bulletins are intended for use by professional technicians ONLY. They are written to inform those technicians of conditions that may occur in some vehicles, or to provide information that could assist in the proper servicing of the vehicle. Properly trained technicians have the equipment, tools, safety instructions, and know-how to do the job correctly and safely. If a condition is described, DO NOT assume that this Service Bulletin applies to your vehicle, or that your vehicle will have that condition.

#### SUBARU OF AMERICA, INC. IS ISO 14001 COMPLIANT

ISO 14001 is the international standard for excellence in Environmental Management Systems. Please recycle or dispose of automotive products in a manner that is friendly to our environment and in accordance with all local, state and federal laws and regulations.

### **SERVICE PROCEDURE / INFORMATION**

The new Gen1 software update procedure consists of 4 basic steps:

- **Step 1**: Take the time to review the Symptom Chart below completely and confirm the condition you are attempting to address is included. If the condition is not on the Symptom Chart, updating the SD card will most likely NOT change it. The condition may be a normal characteristic of the operating system software.
- Step 2: Confirm the head unit's current operating system software version number.
- Step 3: (If suitable) update the head unit's SD card using the new FTEN updating tool which was included in the October, 2015 SSM Software update.
- Step 4: After updating the SD card is complete, confirm successful installation of the new updated software version by verifying the head unit's **new** operating system software version matches the number shown on the table found on pg. 10 of this bulletin..

|         | SYMPTOM CHART for Gen. 1 Fujitsu-Ten (F10) SD Card Updating Software Tool              |                           |                  |                |                     |            |  |
|---------|----------------------------------------------------------------------------------------|---------------------------|------------------|----------------|---------------------|------------|--|
| Symptom |                                                                                        | Vehic                     | le / Model       | Year (MY)      | Applicabilit        | y          |  |
| ID#     | Symptom Description                                                                    | Impreza / XV<br>Crosstrek | WRX /<br>WRX STI | Forester       | Legacy /<br>Outback | BRZ        |  |
|         | 1- System Inoperative (no power)                                                       | 12MY                      | 12MY             | 12MY           | 13MY                | 13MY       |  |
| 1       | 2- Cannot press / utilize "I Agree" soft key                                           | 13MY                      | 13MY             | 13MY           | 14MY                | 14MY       |  |
| 1       | 3- Navigation system freezes                                                           | 14MY                      | 14MY             | 14MY           |                     | 15MY       |  |
|         | 4- Voice Recognition (VR) feature / mode inoperative                                   |                           | 15MY             | 15MY           |                     |            |  |
|         |                                                                                        |                           |                  |                |                     |            |  |
| 2       | Vehicle Speed shown in diagnosis data is inaccurate (1.6 times higher than normal)     | 14MY                      | 14-15MY          | 13-15MY        | 13-14MY             | 14-15MY    |  |
| 3       | Improve Navigation system operation when GPS signal error potential is high            | 13-14MY                   | 14-15MY          | 13-15MY        | 13-14MY             | 13-15MY    |  |
| 4       | Navigation guidance voice sounds garbled / distorted                                   | 14MY                      | 15MY             | 14-15MY        | 14MY                | 15MY       |  |
|         | 1- A "Beep" sound is heard when the word "next" is spoken while Call List screen in VR |                           |                  |                |                     |            |  |
| -       | mode is displayed or when VR procedure times out                                       |                           |                  | 42 4514        | 42 4 49 44          |            |  |
| 5       | 2- Bluetooth (BT) Audio operation cuts out intermittently                              | 141/11                    | 14-15MY          | 13-15MY        | 13-14MY             | 14-15MY    |  |
|         | 3- Incoming calls (although BT icon displayed) cannot be answered                      |                           |                  |                |                     |            |  |
|         | 4- BT reconnects erratically                                                           |                           |                  |                |                     |            |  |
| 6       | During Route Guidance, the spoken distance provided when pressing MAP button is        | 14MY                      | 14-15MY          | 14-15MY        | 14MY                | 14-15MY    |  |
|         | 1. Increase speed of Boute Guidance calculation                                        |                           |                  |                |                     |            |  |
|         | 2- Increase speed of Notice Guidance calculation                                       |                           |                  |                |                     |            |  |
|         | 3- Recognition of Subaru of America address                                            |                           |                  |                |                     |            |  |
|         | A- Decrease "I Agree" soft key response time                                           | NOT                       | The item         | s listed in th | is section (7       | )          |  |
|         | 5- Delete House Number display and move compass to top of screen                       | are ope                   | erational en     | hancement      | s requested         | by         |  |
|         | 6- Uniform and consistent display of system icons and voice commands                   | do no                     | t nocossari      | ly indicate a  | malfunctio          | n          |  |
|         |                                                                                        | done                      | with the c       | nerating sv    | stem                |            |  |
|         | 7- Removal of unnecessary functions to smooth Navigation scrolling and animation       |                           |                  |                |                     |            |  |
|         | 8- Lower audio volume when using Navigation Guidance                                   |                           |                  |                |                     |            |  |
|         | 9- Delete "Outskirts/Suburb of" display                                                |                           |                  |                |                     |            |  |
| -       | 10- Change soft key title from "Done" to "Next"                                        | 1 4 8 4 1                 | 14 15841         | 14 15 44       | 1 4 4 4 1           | 14 15 44   |  |
|         | 11- Addition of soft key for Guidance Volume to Menu Top screen                        | 141/11                    | 14-15/011        | 14-15/01       | 141/11              | 14-15IVI I |  |
|         |                                                                                        |                           |                  |                |                     |            |  |
|         | 12- Increase size of "TUNE" & "TRACK" Up/Down, "ON" & "Off" Hook soft keys             |                           |                  |                |                     |            |  |
|         | 13- Change to "Leave Highway" notification                                             |                           |                  |                |                     |            |  |
|         | 14- Reduce size of Caution message display                                             |                           |                  |                |                     |            |  |
|         | 15- Move BT Settings to "Phone" menu                                                   |                           |                  |                |                     |            |  |
|         | 16- Increase field size available for XM station names                                 |                           |                  |                |                     |            |  |
|         | 17- Increase font size of Point of Interest (POI) addresses                            |                           |                  |                |                     |            |  |
|         | 18- Update XM Traffic logo                                                             |                           |                  |                |                     |            |  |
|         | 19- Mute Voice Guidance during phone calls                                             |                           |                  |                |                     |            |  |
|         | 20- No message display during back-up camera operation                                 |                           |                  |                |                     |            |  |
|         | 1- System neezes after selecting a route and trying to change language                 |                           |                  |                |                     |            |  |
|         | 2. When using YM Traffic, N.S. F.& W directions are displayed as their opposites       |                           |                  |                |                     |            |  |
|         | 3- Increase number of Route Saved entries to 100                                       |                           |                  |                |                     |            |  |
| 8       | 4- System resets when playing certain music files using LISB memory                    | 14MY                      | 14-15MY          | 14-15MY        | 14MY                | 14-15MY    |  |
| -       | 5- Trip Monitor display erratic                                                        |                           |                  |                |                     |            |  |
|         | 6- Caller ID display inoperative in BT mode                                            |                           |                  |                |                     |            |  |
|         |                                                                                        |                           |                  |                |                     |            |  |
|         | 7- Freezes when searching for an address using VR and "Please wait" is displayed       |                           |                  |                |                     |            |  |
| 9       | Increase memory availability of main processor for Navigation function                 | 14MY                      | 14-15MY          | 13-15MY        | 13-14MY             | 14-15MY    |  |
|         |                                                                                        |                           |                  |                |                     |            |  |
|         | 1- Refine map matching area to provide more accurate vehicle location display          |                           |                  |                |                     |            |  |
| 10      | 2- Add yellow and green (to red) for road conditions when using XM Traffic             | 14MY                      | 15MY             | 15MY           | 14MY                | 14-15MY    |  |
|         |                                                                                        |                           |                  |                |                     |            |  |
|         | 3- Change default destination setting from "Country" to "Country or State / Province"  |                           |                  |                |                     |            |  |
| 11      | Correction for Map screen going black concern when Target road for map matching is     | 14MV                      | 15MV             | 15MV           |                     |            |  |
|         | not included in the map data and GPS reception conditions are poor                     | 7-1011                    | 131011           | 131011         |                     |            |  |
| 12      | Remember last XM channel used even when using other bands afterward                    | 14MY                      | 15MY             | 15MY           |                     | 15MY       |  |
| 13      | Incorrect pop-up notification of incoming BT-Mail message                              |                           | 15MY             | 15MY           |                     | 15MY       |  |

Continued...

Before proceeding, confirm the "FTEN" icon is displayed on the Select Monitor GUI screen as shown below. If the FTEN icon is not displayed, verify the SSM software version currently installed on the PC being used. If your system does not have the October, 2015 or newer software version installed, contact Nuspire at: 1-877-782-7404 to request the update.

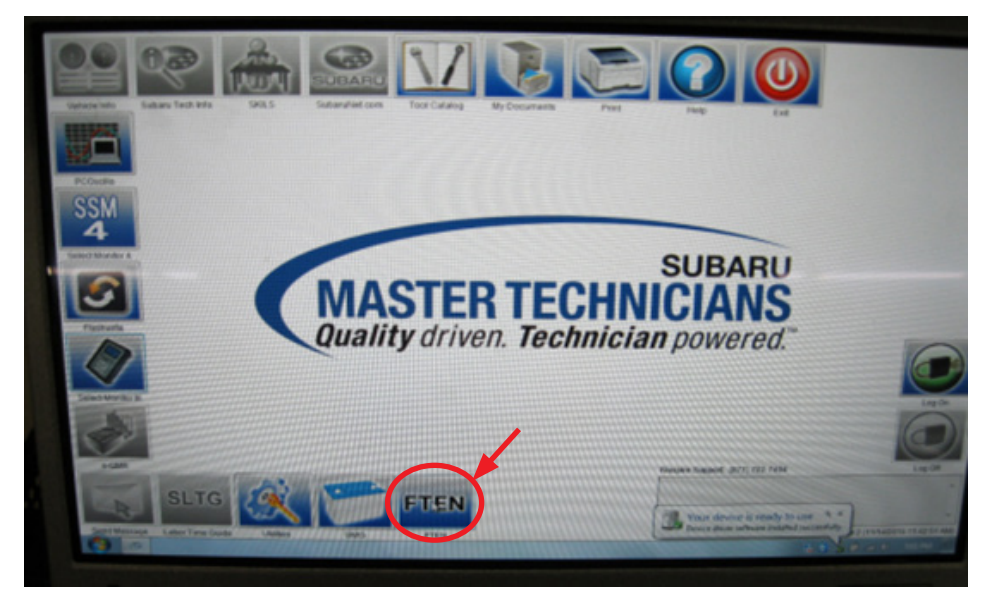

Once presence of the FTEN icon has been verified, proceed to Step 1 below.

**Step 1:** Confirm the head unit's current operating software version.

- Confirm the vehicle's battery is fully charged.
- Record the customer's navigation guidance volume, handsfree ringtone and ringtone volume settings.
- Turn the ignition key to the ACC position (or press Push Start button once, foot off brake pedal). The opening screen below will be displayed.

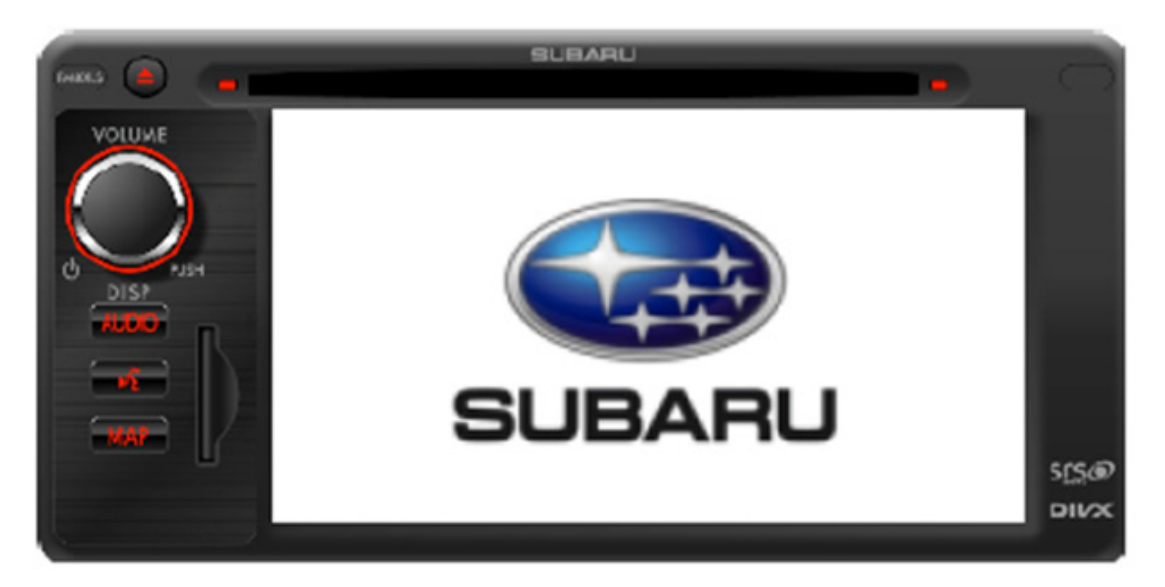

• Two "CAUTION" screens will be displayed next, press "I Agree" and "OK" soft keys to proceed.

• When the third "CAUTION" screen is displayed which references removal of the SD card, press the AUDIO button as shown below.

**NOTE:** If the OK button on the blue bar shown here was pressed earlier, this screen will not appear. Either way, press the AUDIO button to proceed.

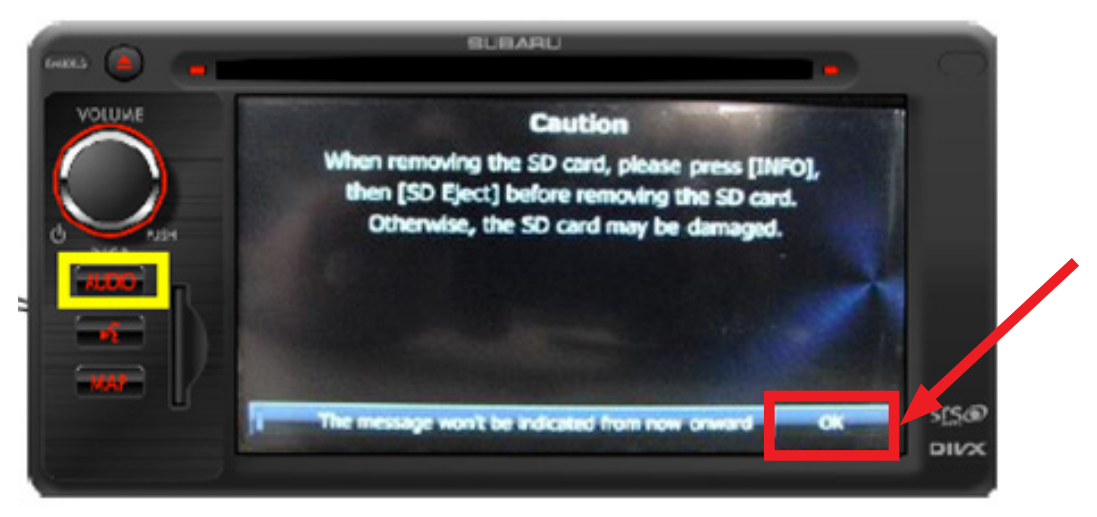

Press the down arrow "V" then the "Info" soft keys on the screen.

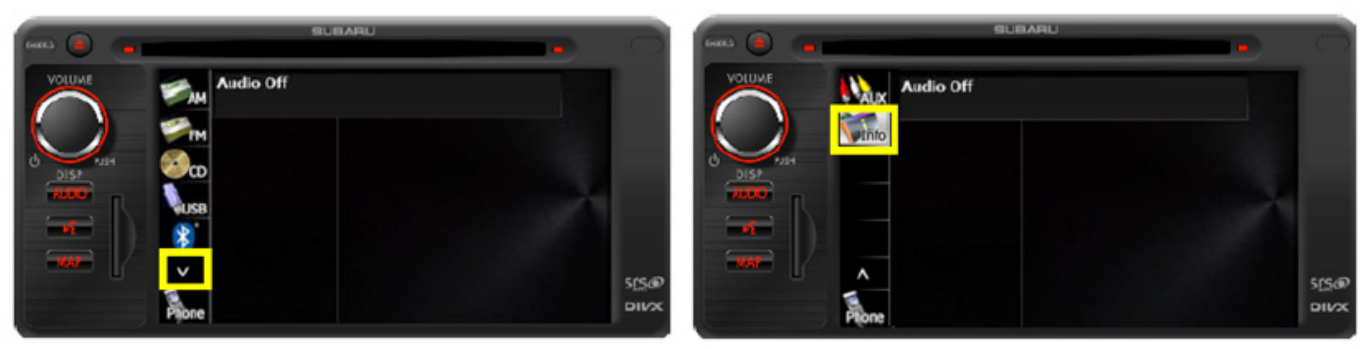

• On the next screen, press the Software Version soft key.

IMPORTANT: Even though "SD Eject" is displayed, DO NOT eject the SD Card at this time.

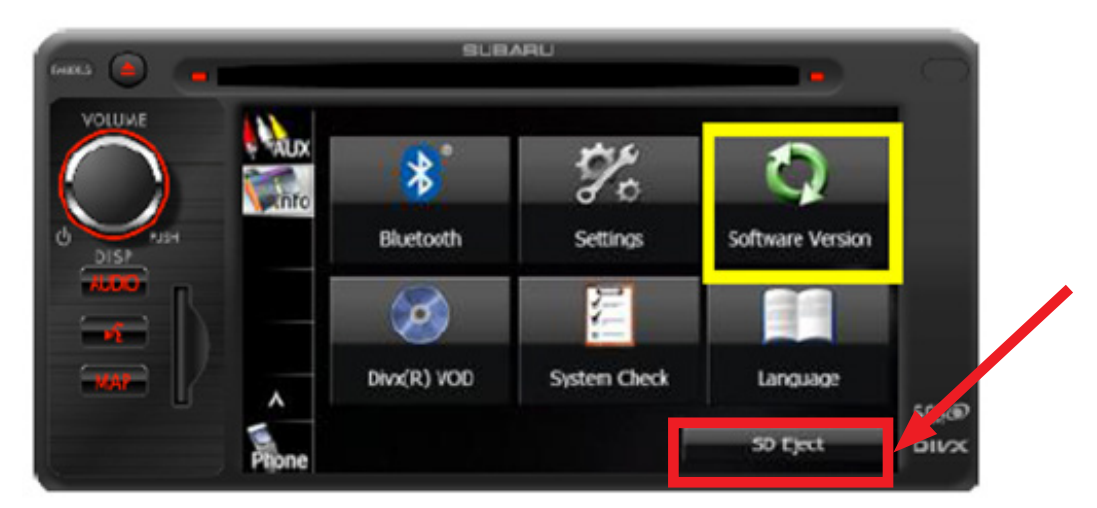

• Compare the displayed software version to the chart shown in the table below. Confirm the **last 4 digits** of the head unit's software version number are **BEFORE** (lower than) the "After Reprogramming" version number shown in the table below.

Continued...

•

|                               |    | Vehicle              | SD Card<br>Parts Number | Audio Software Version<br>after Reprogramming |
|-------------------------------|----|----------------------|-------------------------|-----------------------------------------------|
|                               | 12 | Impreza              | 86283FJ600              | Ver.40.1025                                   |
|                               | 12 | Impreza WRX          | 86283FG600              | Vor 45 4025                                   |
| el HABL                       | 13 | Impreza WRX          | 86283FG620              | Ver.45.1025                                   |
| (eec.) 🕘 👝 📩 👘                | 14 | Impreza WRX          | 86283FG630              | Ver.69.2009                                   |
| Voluxe Software Version       | 15 | Impreza WRX          | 86283VA600              | Ver 70 2000                                   |
|                               | 15 | Impreza WRX          | 86283VA620              | ver./0.2009                                   |
| Nevention                     | 13 | Impreza_XV Crosstrek | 86283FJ610              | Ver.63.1025                                   |
| DISP 20:37/22.04 9.2.2.189478 | 14 | Impreza_XV Crosstrek | 86283FJ620              | Vor 67 2000                                   |
| Audio                         | 14 | Impreza_XV Crosstrek | 86283FJ640              | ver.07.2009                                   |
| 26,04,2011 Wer.50.0388        | 12 | Forester             | 86283SC600              | Vor 42 4025                                   |
| 5/5@                          | 13 | Forester             | 86283SC620              | Ver.43.1025                                   |
| סווא                          | 14 | Forester             | 86283SG600              |                                               |
|                               | 14 | Forester             | 86283SG620              |                                               |
|                               | 14 | Forester             | 86283SG630              | Ver.60.2009                                   |
|                               | 15 | Forester             | 86283SG640              |                                               |
|                               | 15 | Forester             | 86283SG670              |                                               |
|                               | 13 | BRZ                  | 86283CA620              | Ver.44.1025                                   |
|                               | 14 | BRZ                  | 86283CA630              | Ver.68.2009                                   |
|                               | 15 | BRZ                  | 86283CA640              | Ver.68.3005                                   |
|                               | 12 | Legacy_Outback       | 062024 1674             | Vor 46 1025                                   |
|                               | 13 | Legacy_Outback       | 00203AJ07A              | Ver.40.1025                                   |
|                               | 13 | Legacy_Outback_Aha   | 86283AJ68A              | Ver 46 2000                                   |
|                               | 14 | Legacy_Outback_Aha   | 86283AJ66A              | Y61.40.2003                                   |
|                               | 14 | Legacy_Outback_Aha   | 86283AJ69A              | Ver.66.2009                                   |

- If the head unit's version number is equal to or higher than the version number shown in the table, the procedure is complete as the system is already utilizing the latest version available.
  - If the head unit's version number is before (lower than) the version number shown in the table, proceed to **Step 2** and update the SD card using the new FTEN updating tool.

Step 2: Update the head unit's SD card using the new FTEN updating tool.

- Confirm the ignition key (or Push Start switch) is in the "OFF" position.
- Remove the PDI fuse from the Main Box (M/B under-hood fuse box). Confirm the audio system will no longer power up with the key in the accessory position before proceeding. If it still powers on, the incorrect fuse was removed from the M/B.
- Using your finger, lightly press the SD Card inward and then release to eject it from the head unit.
- Confirm the lock tab is in the "up" or "unlocked" position as shown below.

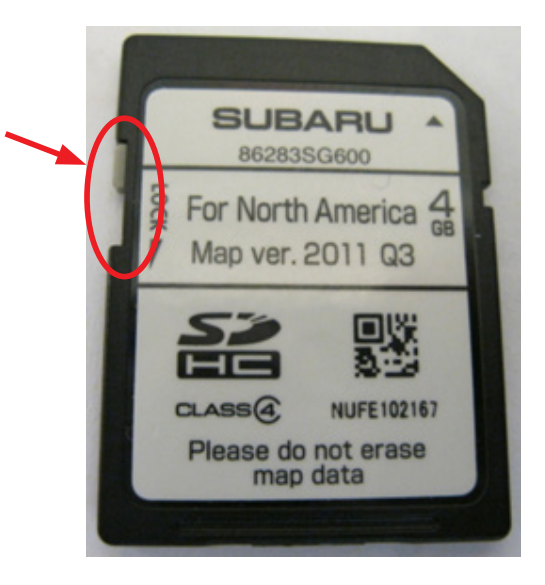

Continued...

• Single-click on the FTEN icon then click on the "1" for Gen-1.

**NOTE:** The Gen-2 button is not active as of the publication date of this bulletin.

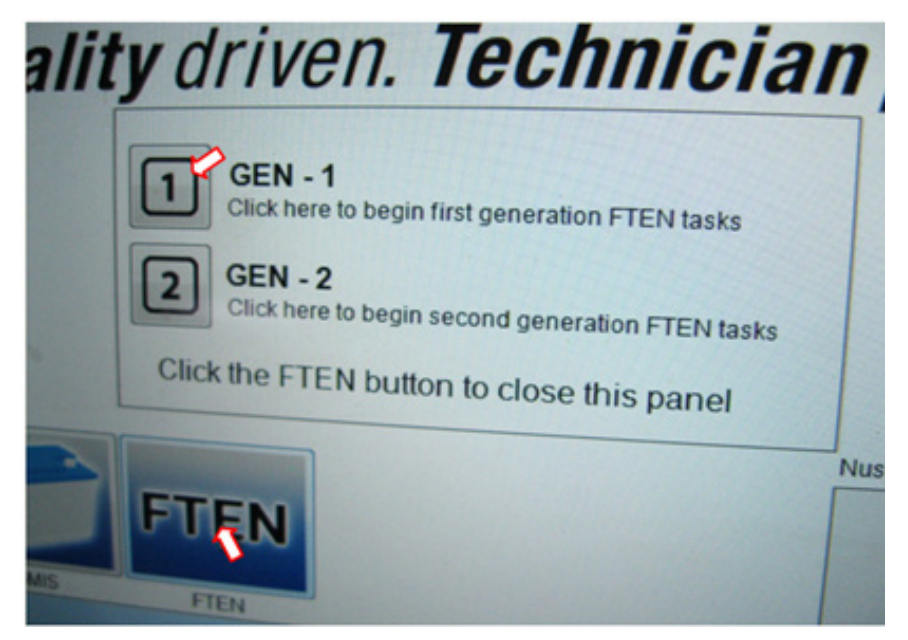

• Insert the SD card into the card slot of the PC (or use a USB memory card reader if necessary) then click on "Yes, I did".

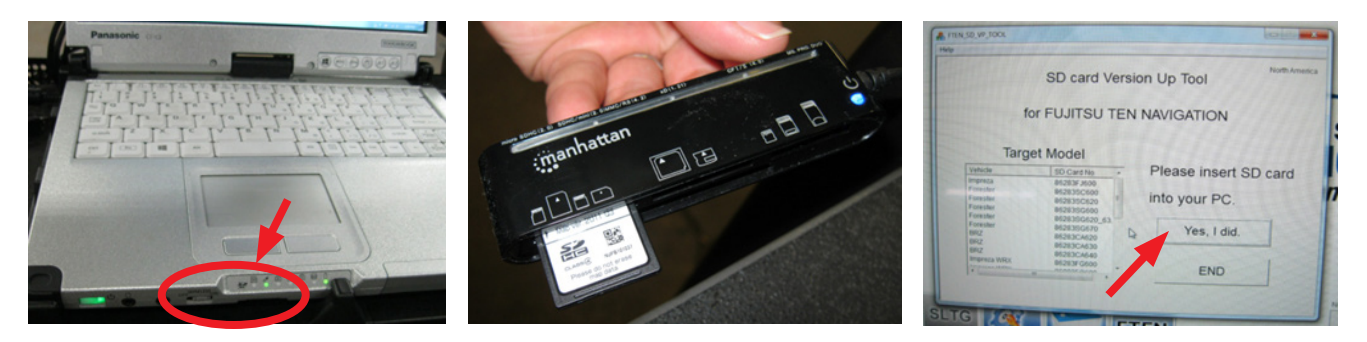

• Select the vehicle and SD Card Number from the Target Model list. Click on the desired selection to highlight it.

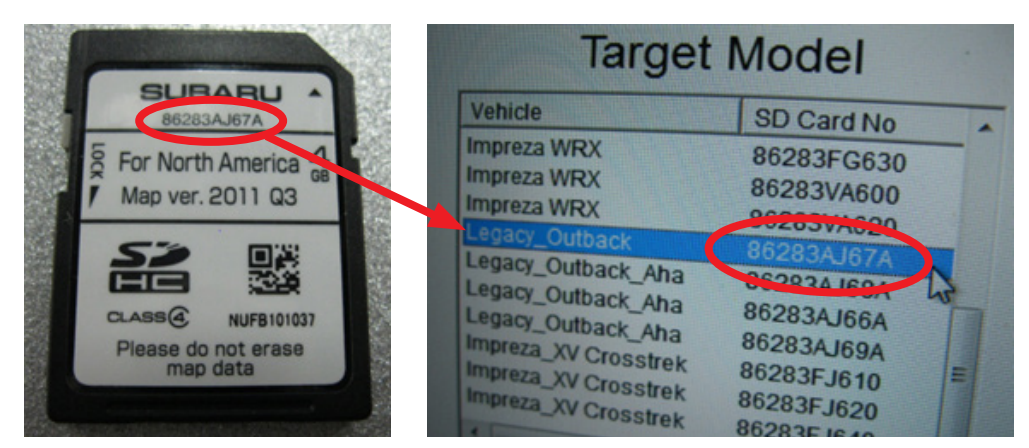

After clicking on the required selection, one or both of the pop-up windows shown below will appear. These screens identify the drive the SD card is using ONLY. In this case, the SD card is using the "G" drive of the PC. DO NOT click on any of the choices provided in either pop-up. Once the referenced drive is identified, click on "X" in the upper right-hand corner to close the window(s).

#### Continued...

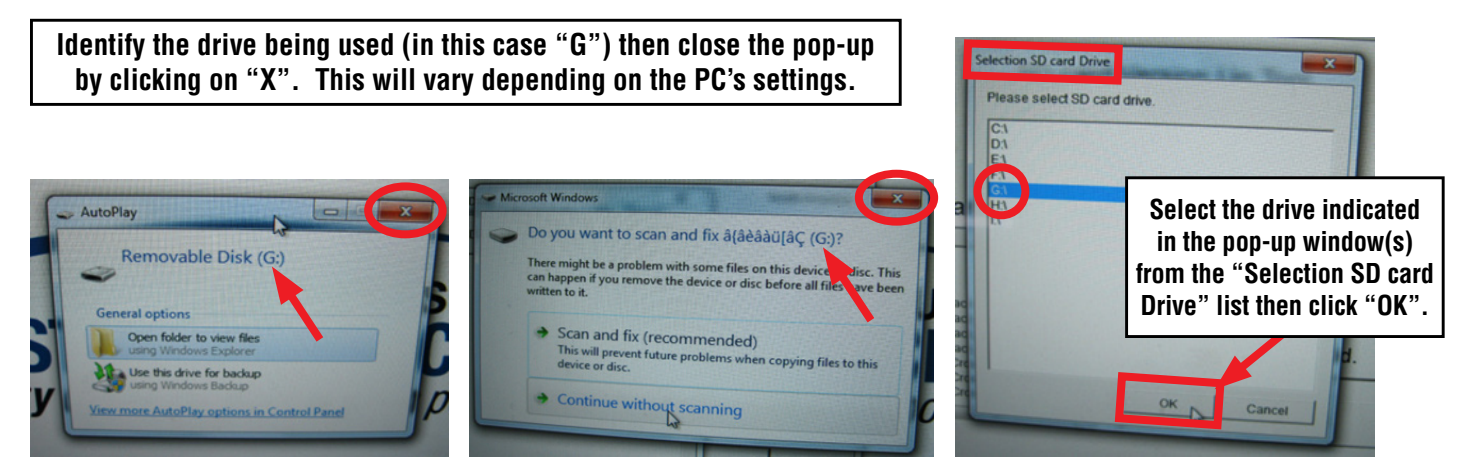

- From the Selection SD card Drive screen shown above, right, click on the applicable drive.
- The next screen will provide the current SD card information and what the new software version will be after the update is completed. Note this information on the hard copy of the repair order for future reference.

| Information                                       | of Inserted SI                         | D card      | North Amer                    |
|---------------------------------------------------|----------------------------------------|-------------|-------------------------------|
| Vehicle                                           | SD sard No                             | MAP Version | Soft Version                  |
| Legacy_Outback                                    | 86283AJ67A                             | 1103        | 46.1023                       |
| After rewrite s<br>Software vers                  | SD card,<br>sion will be ==            | ===>        | atest Soft Version<br>46:1023 |
| After rewrite s<br>Software vers<br>Do you rewrit | SD card,<br>sion will be ==<br>te now? | Yes         | atest Soft Version<br>46 1023 |

- Click on "Yes" to start the update.
- The updating screen progression is shown below. The procedure takes about 15 seconds.

IMPORTANT: DO NOT remove the SD card during the updating procedure!

| FITEN, SD, VP, TOOK       | A FILM SOLVP, TOOL  | Hite          | P_100L                    | torian and    |
|---------------------------|---------------------|---------------|---------------------------|---------------|
| ,                         | Rorth America       | North America |                           | North America |
| Step1 Checking            | Step1 Checking      |               | Step1 Checking            |               |
| Step2 Writing             | Step2 Writing       | -             | Step2 Writing             |               |
| Step3 Verifying           | Step3 Verifying     |               | Step3 Verifying           |               |
| CAUTION:                  | CAUTION:            |               | CAUTION:                  | <b>"</b>      |
| Do not eject SD card now! | Do not eject SD car | rd now!       | Do not eject SD card now! | ł             |
|                           | SUTC 102 1          |               |                           |               |

• When complete, the screen below will be displayed. Click on "Finish" to end the procedure.

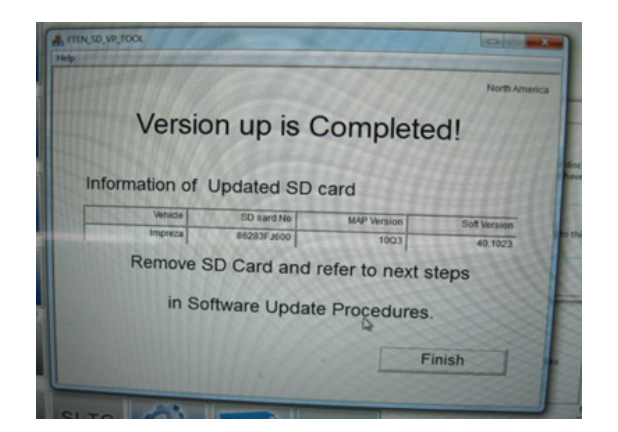

• Using a permanent marker, place a dot on the face of the SD card as shown in the illustration to identify it as being updated.

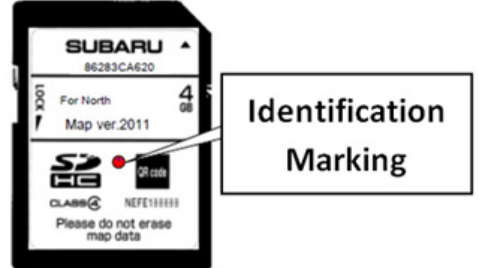

Step 3: Confirm successful installation of the new updated software version into the head unit.

- Remove the updated SD card from the PC and insert it back into the card slot of the head unit.
- Re-install the back-up power supply fuse into the M/B.
- Turn the ignition key (or Push Start switch) to the "ACC" or "ON" position.
- After the ignition is switched back on, reprogramming will start automatically and continue for approximately one minute. During this period, the screen will be blank (black).

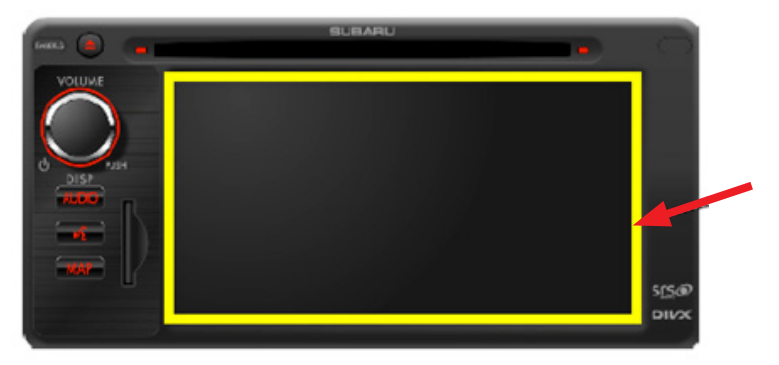

# **IMPORTANT NOTES:**

- Until the reprogramming process has completed, **DO NOT** turn the ignition switch off or crank the engine as damage to the audio / navigation unit's internal memory may result. If the internal memory becomes damaged, the audio / navigation unit must be replaced.
- **DO NOT** touch the brake pedal.
- NO activity (status bar) will be shown on the BLANK screen during the reprogramming.
- **CAUTION:** While screen is BLANK, do not touch the screen, knob or any of the unit's buttons.

- Screen will remain BLANK for at least 60 seconds once the programming starts (**BE PATIENT**).
- When the reprogramming is completed, the start-up screen shown below will be displayed.
- WAIT for the programming to complete before touching anything.

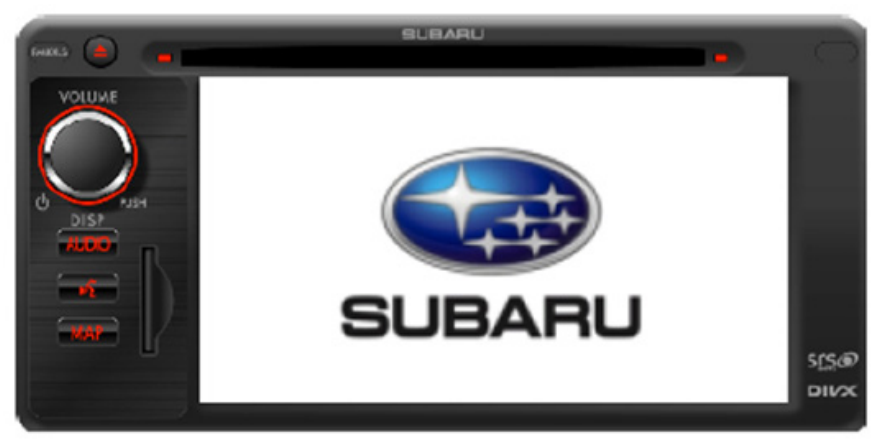

- Two "CAUTION" screens will be displayed next. Press "I Agree" and "OK" soft keys to proceed.
- When the third "CAUTION" screen is displayed referencing removal of the SD card, press the AUDIO button as shown below.

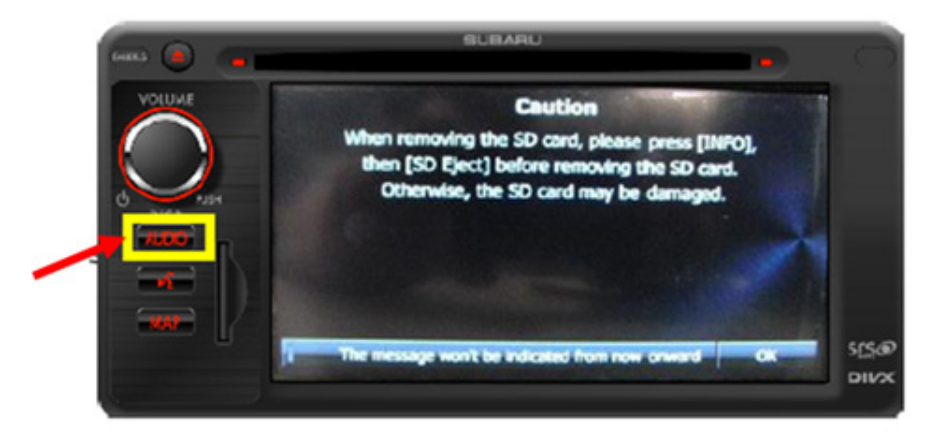

• Press the down arrow "V" then press the "Info" soft keys on the screen.

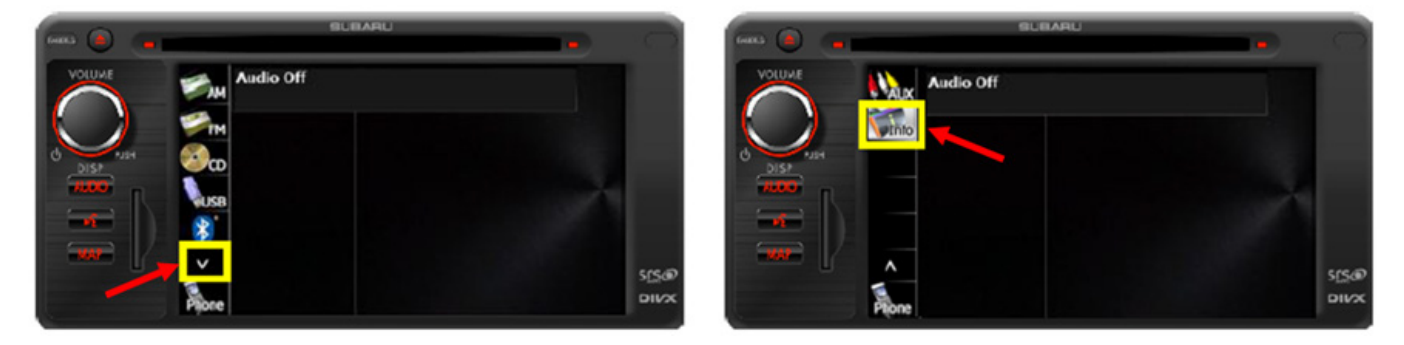

• On the next screen, press the Software Version soft key.

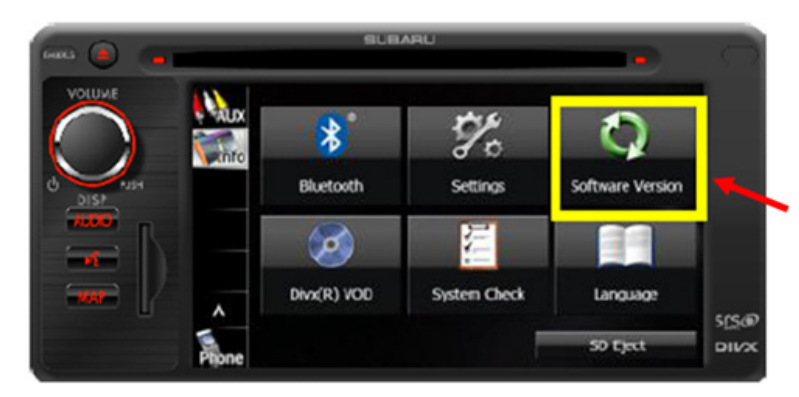

• Compare the displayed software version to the table shown in the illustration below. Confirm the **last 4 digits** of the head unit's software version number match the "after Reprogramming" version number shown in the table below to complete the procedure.

|                     | MY | Vehicle              | SD Card<br>Parts Number | Audio Software Version<br>after Reprogramming |
|---------------------|----|----------------------|-------------------------|-----------------------------------------------|
|                     | 12 | Impreza              | 86283FJ600              | Ver.40.1025                                   |
|                     | 12 | Impreza WRX          | 86283FG600              | Mar AE 400E                                   |
|                     | 13 | Impreza WRX          | 86283FG620              | ver.45.1025                                   |
|                     | 14 | Impreza WRX          | 86283FG630              | Ver.69.2009                                   |
|                     | 15 | Impreza WRX          | 86283VA600              | Ver 70 2000                                   |
|                     | 15 | Impreza WRX          | 86283VA620              | ver./0.2009                                   |
|                     |    | Impreza_XV Crosstrek | 86283FJ610              | Ver.63.1025                                   |
|                     | 14 | Impreza_XV Crosstrek | 86283FJ620              | Ver 67 2000                                   |
|                     | 14 | Impreza_XV Crosstrek | 86283FJ640              | ver.07.2009                                   |
|                     | 12 | Forester             | 86283SC600              | Vor.42.4025                                   |
|                     | 13 | Forester             | 86283SC620              | Ver.43.1025                                   |
| BLEAMU              | 14 | Forester             | 86283SG600              | <u>)</u>                                      |
|                     | 14 | Forester             | 86283SG620              |                                               |
| Software Version    | 14 | Forester             | 86283SG630              | Ver.60.2009                                   |
|                     | 15 | Forester             | 86283SG640              |                                               |
|                     | 15 | Forester             | 86283SG670              |                                               |
| 30 2/12/24 52218948 | 13 | BRZ                  | 86283CA620              | Ver.44.1025                                   |
|                     | 14 | BRZ                  | 86283CA630              | Ver.68.2009                                   |
| ALIFORNI WESSION    | 15 | BRZ                  | 86283CA640              | Ver.68.3005                                   |
| 45.0                | 12 | Legacy_Outback       | 962924 1674             | Ver 46 1025                                   |
| owx                 | 13 | Legacy_Outback       | 00203A007A              | Ver.40.1025                                   |
|                     | 13 | Legacy_Outback_Aha   | 86283AJ68A              | Ver 46 2009                                   |
|                     | 14 | Legacy_Outback_Aha   | 86283AJ66A              | Ver.40.2005                                   |
|                     | 14 | Legacy_Outback_Aha   | 86283AJ69A              | Ver.66.2009                                   |
|                     | -  |                      |                         |                                               |

# WARRANTY / CLAIM INFORMATION

For vehicles within the Basic New Car Limited Warranty period or covered by a Subaru Added Security Gold plan, this repair may be submitted using the following claim information:

| LABOR DESCRIPTION                             | LABOR       | LABOR  | FAIL |
|-----------------------------------------------|-------------|--------|------|
|                                               | OPERATION # | Time   | CODE |
| F10 GEN 1 AUDIO/NAVI SD CARD<br>REPROGRAMMING | A067-088    | ZPP-48 | 0.4  |

# **IMPORTANT REMINDERS:**

- SOA strongly discourages the printing and/or local storage of service information as previously released information and electronic publications may be updated at any time.
- Always check for any open recalls or campaigns anytime a vehicle is in for servicing.
- Always refer to STIS for the latest service information before performing any repairs.